## Presentation 之 Lumina 反應鍵設定 (單手四鍵、雙手二鍵)

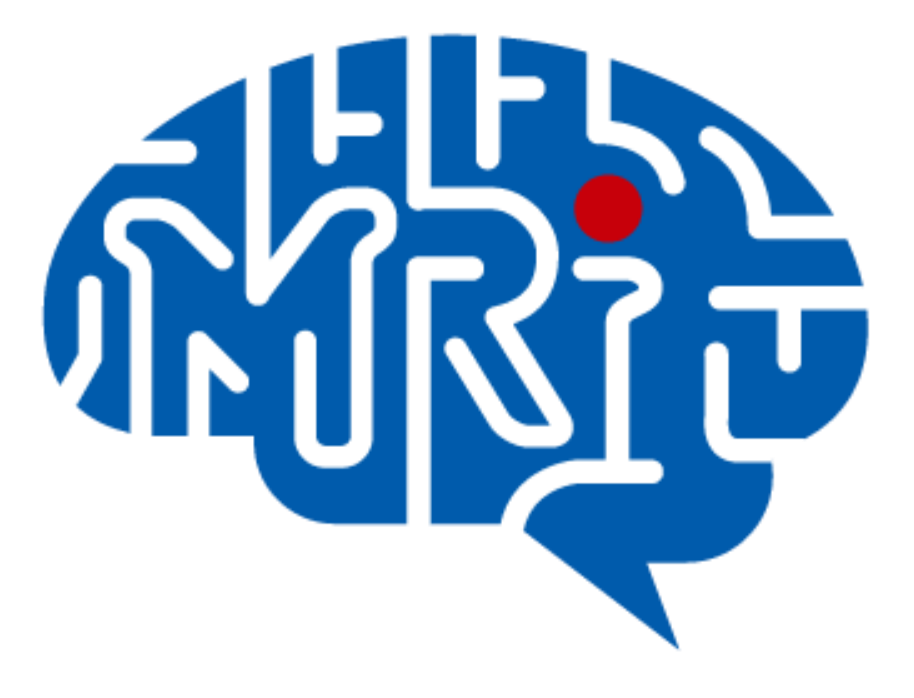

國立成功大學心智影像研究中心 2013.09 編

## 注意事項:

- 1. 此份文件以 notebook(windows 7)使用 Lumina 單手四鍵反應鍵為例。
- 2. 電腦系統不建議使用 windows 8。
- 3. 使用 Lumina 反應鍵前,請先安裝 rs232 to usb driver。
- 此份文件提供之設定僅供參考,請使用者務必至中心模擬磁振造影室做實際 測試。

## 設定步驟:

一、開啟 Lumina 反應盒電源, Mode 設定: ASCII / MEDx, Speed 設定: 9600 (for PC)。

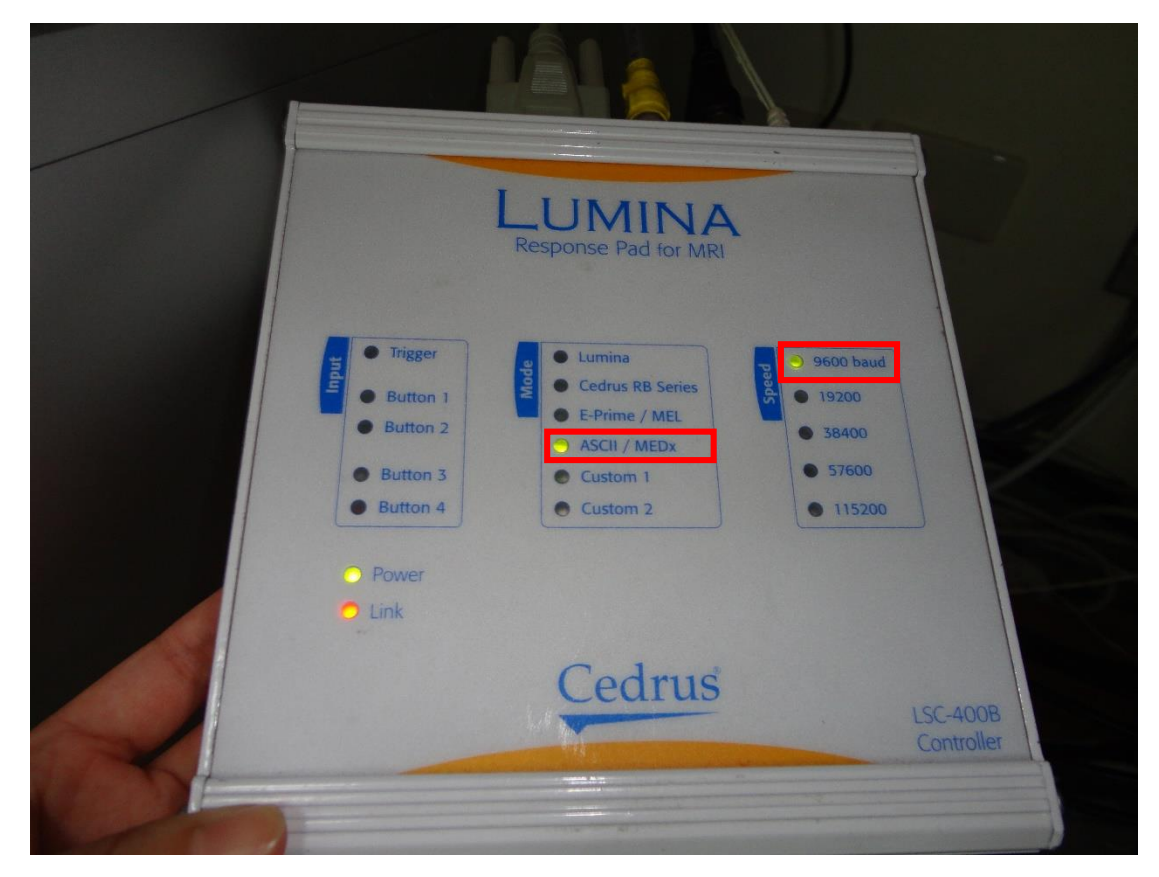

二、將 KVM 之電腦調整至 notebook。

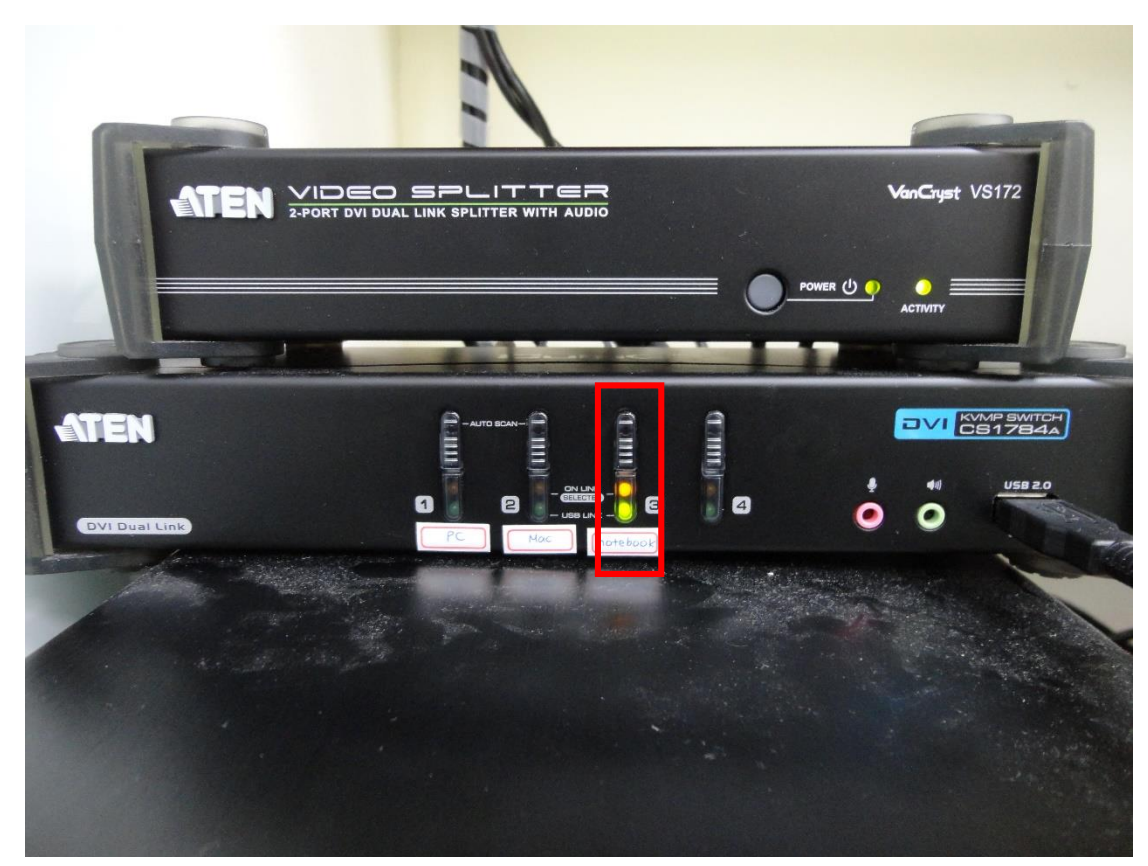

三、將 Lumina 輸出線及 presentation 的 dongle 接至 notebook 上。確認 Lumina 端的 port 亮綠燈。

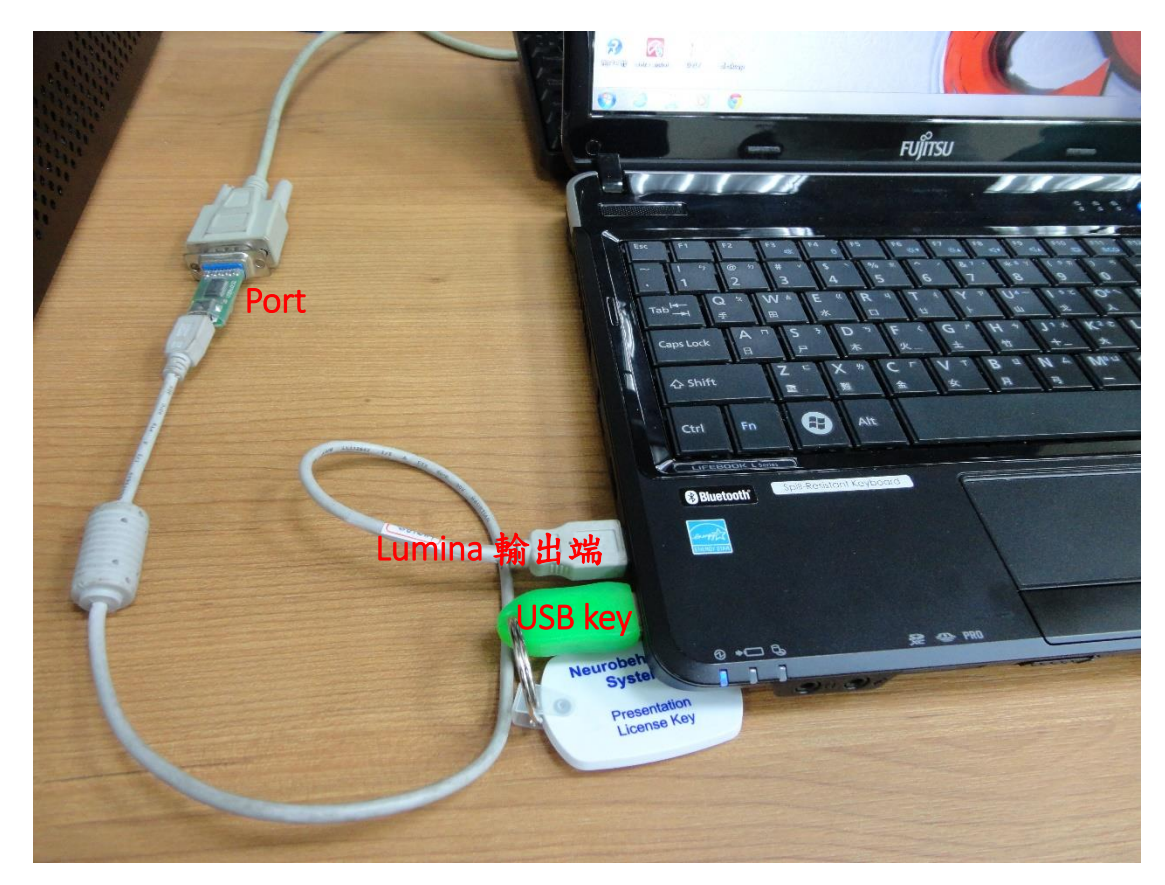

四、至 notebook 的「控制台→硬體和音效→裝置和印表機」,找到接上 Lumina 輸出端的 USB 裝置(FT232R USB UART)。

| ◆ ● ● ● ● ● ● ● ● ● ● ● ● ● ● ● ● ●      | ▶ 裝置和印表機 ▶           |                 | <b>▼ 4</b> | ] 装置和印表機 | Q   |
|------------------------------------------|----------------------|-----------------|------------|----------|-----|
| 新増裝置 新増印表機                               |                      |                 |            |          | . 0 |
|                                          | Writer               | WIP CZJJI PCE 0 | 2010       |          | ^   |
| ▲ 裝置 (3)                                 |                      |                 |            |          |     |
| AXQ<br>B5MZWTMRW<br>SCSI CdRom<br>Device | USB Optical<br>Mouse |                 |            |          |     |
|                                          |                      |                 |            |          | H   |
| UART Software<br>Protection<br>Device    |                      |                 |            |          | -   |
| 10 個項目                                   |                      |                 |            |          |     |

五、於 FT232R USB UART 圖示上,點按滑鼠右鍵,在「硬體」內確認 Port 名

稱:USB Serial Port (COM7)。

註:每台電腦找到的會不同。

| FT232R USB    | UART - 內容              | ×               |
|---------------|------------------------|-----------------|
| 一般 硬體         |                        |                 |
| FT23          | 2R USB UART            |                 |
| 装置功能:         |                        |                 |
| 名稱            |                        | 類型              |
| 📙 IISB Serial | Converter              | 通田库利匯           |
| USB Serial    | Port (COM7)            | 連接埠 (CO         |
| 装置功能摘到        | <u>ج</u>               |                 |
| 製造商:          | FTDI                   |                 |
| 位置:           | 在 USB Serial Converter |                 |
| ¥ 置狀態:        | 這個裝置操作正常。              |                 |
|               | 確定                     | <b>取消</b> 套用(A) |

六、點按「內容」,確認「連接埠設定」。

| USB Serial Port (COM) | 7) - 內容           |
|-----------------------|-------------------|
| 一般 連接埠設定              | 驅動程式 詳細資料         |
|                       |                   |
|                       | 每秒傳輸位元(B): 9600 👻 |
|                       | 資料位元(D): 8        |
|                       | 同位檢查(P): 無        |
|                       | 停止位元(S): 1 ▼      |
|                       | 流量控制(F): 無        |
|                       | 進階(A) 還原成預設值(R)   |
|                       |                   |
|                       |                   |
|                       |                   |
|                       |                   |
|                       | <u>  確定</u> 」  取消 |

七、開啟 Presentation,按「Setting」後,再按「Response」。

| Experiment Editor Tools License Help<br>Main Scenarios Parameters Settings Editor<br>Demos<br>History  * NCKU demo Logfile Directory: E:WCKUWRI_center/申謝控制程式\Presentation_DEMO Run Scenario Polder count.sce E:WCKUWRI_center/申謝控制程式\Presentation_DEMO fmri_chess_pulse.sce E:WCKUWRI_center/申謝控制程式\Presentation_DEMO fmri_tones_pulse.sce E:WCKUWRI_center/申謝控制程式\Presentation_DEMO fmri_tones_pulse.sce E:WCKUWRI_center/申謝控制程式\Presentation_DEMO                                                                                                    |
|----------------------------------------------------------------------------------------------------|
| Main       Scenarios       Parameter:       Setting       Editor                                                                                                    |
| ► Demos     History     History     Folder     Cognie Directory: E·WCKUMRI_center/刺激控制程式Presentation_DEMO     Run     Scenario Folder     count sce E·WCKUMRI_center/刺激控制程式Presentation_DEMO     fmri_chess_pulse.sce E·WCKUMRI_center/刺激控制程式Presentation_DEMO     fmri_tones_pulse.sce E·WCKUMRI_center/刺激控制程式Presentation_DEMO                                                                                                    |
| Logfile Directory:       E:WCKUUMRI_center/刺激控制程式Presentation_DEMO         Run         Scenario       Folder         count.sce       E:WCKUUMRI_center/刺激控制程式Presentation_DEMO         fmri_chess_pulse.sce       E:WCKUUMRI_center/刺激控制程式Presentation_DEMO         fmri_tones_pulse.sce       E:WCKUUMRI_center/刺激控制程式Presentation_DEMO         fmri_tones_pulse.sce       E:WCKUUMRI_center/刺激控制程式Presentation_DEMO                                                                                                    |
| Run           Scenario         Folder           count see         E:WCKUWARI_center/刺激控制程式Vresentation_DEMO           fmri_chess_pulse.see         E:WCKUWARI_center/刺激控制程式Vresentation_DEMO           fmri_tones_pulse.see         E:WCKUWARI_center/刺激控制程式Vresentation_DEMO                                                                                                    |
| Scenario         Folder           count.sce         E:WCKUWARI_center/刺激控制程式Presentation_DEMO           fmri_chess_pulse.sce         E:WCKUWARI_center/刺激控制程式Presentation_DEMO           fmri_tones_pulse.sce         E:WCKUWARI_center/刺激控制程式Presentation_DEMO                                                                                                    |
|                                                                                                    |
|                                                                                                    |
|                                                                                                    |
|                                                                                                    |
| 🌮 Presentation 📃 🖂                                                                                                    |
| Experiment Editor Tools License Help                                                                                                    |
| Main Scenarios Parameters Settings Editor                                                                                                    |
| Scenarios Active Buttons                                                                                                    |
| Veneral default # Button Name Device                                                                                                    |
|                                                                                                    |
| 3 F Standard PS/2 Keyboard                                                                                                    |
| Response 4 S Standard PS/2 Keyboard Remove                                                                                                    |
| 5 Space Standard PS/2 Keyboard Clear                                                                                                    |
| 7 E Standard F5/2 Keyboard                                                                                                    |
| Video 8 D Standard PS/2 Keyboard                                                                                                    |
| 9 F (up) Standard FS/2 Keyboard                                                                                                    |
| Active Axis/Force Devices                                                                                                    |
| Type Index Device Properties                                                                                                    |
| mouse 1 滑鼠 Remove                                                                                                    |
| Port Response Devices                                                                                                    |
| Devices Buttons                                                                                                    |
| Logides 課盤 評盤 評證                                                                                                    |
| Standard FX/Z Keyboard<br>Synaptics SYZ Port Compatible TouchPad                                                                                                    |
|                                                                                                    |
|                                                                                                    |
| Image: FTP     Image: Image: Im         |
| FTP     Use Mouse     具 HD 功能的取用者控制裝置     按钮 2 (up)       FTP     Use Mouse     pointing device     按钮 3 (up)       Use Joystick     gameport device     按钮 3 (up)                                                                                                    |
| FTP     Use Mouse     具 HD 功能的取用者控制裝置     按钮 2 (up)       FTP     Use Mouse     bound device     按钮 3 (up)       Use Joystick     Use Joystick     按钮 4 (up)                                                                                                    |
| Image: State of the state of the state |
| Image: State of the state of the state |
| Image: State of the state of the state |
| Image: State of the state of the state |

八、於「Devices」panel 空白處點按滑鼠右鍵→Add port device。

| Presentation                                             |                       |            |                        |                      |  |
|----------------------------------------------------------|-----------------------|------------|------------------------|----------------------|--|
| Experiment Editor Tools License Help                     |                       |            |                        |                      |  |
| Main Scenarios Parameters Settings Editor                |                       |            |                        |                      |  |
| Scenarios                                                |                       |            | Active Buttons         |                      |  |
| General default NBS Demo see                             | # Butte               | n Name     | Device                 | A                    |  |
|                                                          | 1 按鈕                  | 0          | 滑鼠                     |                      |  |
|                                                          | 2 按鈕                  | 1          | <b>滑鼠</b>              | Test                 |  |
|                                                          | 3 F                   |            | Standard PS/2 Keyboard |                      |  |
| Response                                                 | 4 S                   |            | Standard PS/2 Keyboard | Remove               |  |
|                                                          | 5 Space               | •          | Standard PS/2 Keyboard | Clear                |  |
|                                                          | 6 M                   |            | Standard PS/2 Keyboard |                      |  |
| Video                                                    | 7 E                   |            | Standard PS/2 Keyboard |                      |  |
| 1400                                                     | 8 D                   |            | Standard PS/2 Keyboard |                      |  |
|                                                          | 9 F (up               | )          | Standard PS/2 Keyboard | <b>•</b>             |  |
| Active Axis/Force Devices                                |                       |            |                        |                      |  |
| A 10.10                                                  | Туре                  | Index      | Device                 | Properties           |  |
|                                                          | mouse                 | 1          | 滑鼠                     | Remove               |  |
| Port                                                     |                       |            |                        |                      |  |
| Response Devices                                         |                       |            |                        |                      |  |
|                                                          | Devices               |            | Buttons                | _                    |  |
| Logfiles 键盤                                              |                       |            | 按鈕 0 (up)              |                      |  |
| Standard PS/2 Keybo                                      | oard<br>Compatible To | uchPad     | 按鈕 1<br>按鈕 1 (m)       |                      |  |
| Properties 具 HID 功能的取用                                   | 者控制装置                 | 0.511 00.  | 按鈕 2                   | TTer                 |  |
| Use Mouse sound device                                   |                       |            | 按鈕 2 (up)              | 0.36                 |  |
| PIT Use Jourstick gameport device                        | Remov                 | a device   | (up)                   | Refresh              |  |
|                                                          | Remo                  | ve device  |                        |                      |  |
| Advanced Use Force                                       | Add p                 | ort device |                        |                      |  |
|                                                          | Re-en                 | umerate d  | evices                 | E Parnin davias nome |  |
|                                                          |                       |            |                        | match when loading   |  |
| (Right                                                   | -click for optic      | ins)       |                        |                      |  |
| Displays the names of (possibly) available input devices |                       |            |                        | .:                   |  |
|                                                          |                       |            |                        |                      |  |

九、輸入 Name 後,點「Properties」按鍵。

| Port Response Device | Properties       |
|----------------------|------------------|
| Name:                | Lumina 1         |
| Input Channel:       | Properties       |
| Range restriction:   |                  |
| Software debouncing: | None             |
|                      | Standard         |
|                      | Rising interval  |
|                      | Falling interval |
| Debounce interval:   | ms               |
|                      | ОК               |

十、於 Port Devices 內選擇「Serial Port: COM7」。

註:(1)請依據在「裝置和印表機」中找到的 USB Serial Port 做點選。

```
(2) 若沒有顯示 Port Devices,請按「Re-enumerate」。
```

| Туре              | Device       | Identifier |                  |         | Add          |
|-------------------|--------------|------------|------------------|---------|--------------|
| Serial Port       | COM7         | COM7       |                  |         | Remove       |
|                   |              |            |                  |         | Re-enumerate |
| Properties        |              |            |                  |         | _            |
| Type: Serial Port | Rate:        | •          | CTS control:     | off     | -            |
| Device: COM7      | Custom rate: |            | DSR out control: | off     | •            |
| Identifier: COM7  | Parity:      | •          | DSR in control:  | off     | •            |
|                   | Data Bits:   | •          | DTR control:     | disable | •            |
|                   | Stop Bits:   | •          | RTS control:     | disable | •            |
|                   |              | 🔽 Set FIF  | 0 interrupt      |         |              |
| t Input Channels  |              |            |                  |         |              |
|                   | Properties   |            |                  |         |              |

十一、依據在「裝置和印表機」中 USB Serial Port 的連接埠做設定,輸入 「Rate:9600」,「Parity:none」,「Data Bits:8」,「Stop Bits:1」。

| Remove<br>Re-enumerate |                      | COM7         |                    |
|------------------------|----------------------|--------------|--------------------|
| Re-enumerate           |                      |              | Senal Port         |
|                        |                      |              |                    |
|                        |                      |              | Properties         |
| •                      | CTS control: off     | Rate: 9600   | Type: Serial Port  |
| •                      | SR out control: off  | Custom rate: | Device: COM7       |
| •                      | DSR in control: off  | Parity: none | Identifier: COM7   |
| •                      | DTR control: disable | Data Bits: 8 |                    |
| -                      | RTS control: disable | Stop Bits: 1 |                    |
|                        | interrupt            |              |                    |
|                        |                      | Properties   | rt Input Channels  |
|                        |                      | Tropolass    |                    |
|                        | ano nogr             | Properties   | ort Input Channels |

十二、點「Port Input Channels」左下方「Add」按鍵,輸入 name。

| Add        | d Port Input Cha         | nnel 🖷 🛛 – | . 🗆 | × |
|------------|--------------------------|------------|-----|---|
| Enter a na | me for this input channe | l          |     |   |
| usb1       |                          |            |     |   |
|            | OK                       | Cancel     |     |   |
|            |                          |            |     |   |

十三、Port 選擇:COM7。

| Туре          |            | Device       |         | Identifier  |                  |         | Add          |
|---------------|------------|--------------|---------|-------------|------------------|---------|--------------|
| Serial Port   |            | COM7         |         | COM7        |                  |         | Remove       |
|               |            |              |         |             |                  |         | Re-enumerate |
| Properties    |            |              |         |             |                  |         |              |
| Type: S       | erial Port | Rate:        | 9600    | •           | CTS control:     | off     | •            |
| Device: C     | COM7       | Custom rate: |         |             | DSR out control: | off     | ▼            |
| Identifier: C | COM7       | Parity:      | none    | -           | DSR in control:  | off     | •            |
|               |            | Data Bits:   | 8       | •           | DTR control:     | disable | -            |
|               |            | Stop Bits:   | 1       | •           | RTS control:     | disable | -            |
|               |            |              |         | 📝 Set F     | IFO interrupt    |         |              |
| t Input Chann | els        |              |         |             |                  |         |              |
| ծ 1           |            | Proj         | perties |             |                  |         |              |
|               |            |              | Po:     | rt:<br>COM7 | -                |         |              |
| ldd Rema      | ve Rename  | Test         |         |             |                  |         |              |

十四、按下「Test」按鍵後,即可測試 Lumina 反應鍵,此時會在螢幕顯示每一個 Lumina 反應鍵的反應訊號。

| Туре              | Device       |         | Identifier |                    |             | Add    |
|-------------------|--------------|---------|------------|--------------------|-------------|--------|
| Serial Port       | COM7         |         | COM7       |                    |             | Remove |
| Properties        |              |         |            |                    |             |        |
| Type: Serial Port | Rate:        | 9600    | •          | CTS control:       | off         | •      |
| Device: COM7      | Custom rate: |         |            | DSR out control:   | off         | •      |
| Identifier: COM7  | Parity:      | none    | •          | DSR in control:    | off         | •      |
|                   | Data Bits:   | 8       | -          | DTR control:       | disable     | •      |
|                   | Stop Bits:   | 1       | •          | RTS control:       | disable     | -      |
|                   |              |         | 📝 Set H    | FIFO interrupt     |             |        |
| t Input Channels  | Proj         | perties |            |                    |             |        |
| sb 1              |              | Port:   | COM7       | •                  | M           | fask:  |
|                   |              | Mode    | Data       | •                  | Inversion M | íask:  |
| Add Remove Re     | name Test    | [       | _ Interpre | t as state changes |             |        |

| Input Channel Test                                                                                           |  |
|----------------------------------------------------------------------------------------------------|--|
| Any code sent by the device should appear below           Values(s): 49(s)           OK                      |  |
| Input Channel Test Any code sent by the device should appear below Values(s): 50(s) OK Disable display delay |  |
| Input Channel Test Any code sent by the device should appear below Values(s): 51(s) OK Disable display delay |  |
| Input Channel Test Any code sent by the device should appear below Values(s): 52(s) OK Disable display delay |  |

十五、按下「Close」後,回到 Setting 畫面。在「Devices」中選擇 Lumina 1 後,再按左上方的「Properties」按鍵

| Туре            | Device        |         | Identifier |                    |             | Add                    |
|-----------------|---------------|---------|------------|--------------------|-------------|------------------------|
| Serial Port     | COM7          |         | COM7       |                    |             | Remove<br>Re-enumerate |
| Properties      |               |         |            |                    |             |                        |
| Type: Serial    | Port Rate:    | 9600    |            | CTS control:       | off         | •                      |
| Device: COM     | 7 Custom rate | :       |            | DSR out control:   | off         | •                      |
| Identifier: COM | 7 Parity      | none    | -          | DSR in control:    | off         | •                      |
|                 | Data Bits:    | 8       | •          | DTR control:       | disable     | •                      |
|                 | Stop Bits     | 1       | •          | RTS control:       | disable     | -                      |
|                 |               |         | 📝 Set F    | IFO interrupt      |             |                        |
| Input Channels  | -Pn           | nerties |            |                    |             |                        |
| b 1             |               | Port    | СОМ7       | •                  | м           | lask:                  |
|                 |               | Mode:   | Dete       | -                  | Inversion M | fask:                  |
|                 |               | MOUE.   | Internet   | •                  |             |                        |
| dd Remove       | Rename Test   | l       | Interpre   | i as state changes |             |                        |

| 2    |              |                    |                          |       |                              |                      | Р         | resenta    | tion     |                   | ↔        |               | × |
|------|--------------|--------------------|--------------------------|-------|------------------------------|----------------------|-----------|------------|----------|-------------------|----------|---------------|---|
| Expe | riment Edito | r Tools            | s Licer                  | nse   | Help                         |                      |           |            |          |                   |          |               |   |
| Main | Scenarios F  | arameters          | Settings                 | Edito | or                           |                      |           |            |          |                   |          |               |   |
|      |              |                    | Scena                    | rios  |                              |                      |           |            | Ac       | ctive Buttons     |          |               |   |
|      | General      | default<br>count.s | ce                       |       |                              | #                    | Butto     | n Name     | Device   |                   |          |               |   |
|      | •            | fmri_cl            | ness_pulse.<br>mes_pulse | sce   |                              | 1                    | 1         |            | 鍵盤       |                   |          |               |   |
|      | <b>—</b>     |                    |                          |       |                              | 2                    | 2         |            | 建築       |                   |          | Test          |   |
|      | Response     |                    |                          |       |                              | 3                    | 4         |            | 建設       |                   |          | Remove        |   |
|      |              |                    |                          |       |                              | 5                    | 6         |            | 鍵盤       |                   |          | Class         | _ |
|      |              |                    |                          |       |                              | 6                    | 7         |            | 鍵盤       |                   |          | Ciear         | _ |
|      | Video        |                    |                          |       |                              | 7                    | 8         |            | 鍵盤       |                   |          |               |   |
|      | V 10.00      |                    |                          |       |                              | 8                    | 9         |            | 键盤       |                   |          |               |   |
|      |              |                    |                          |       |                              |                      |           |            | Active A | vic/Force Devices |          |               |   |
|      | Audio        |                    |                          |       |                              | Тл                   | ne        | Index      | Device   | IAINTOICE DEVICES |          | Properties    |   |
|      |              |                    |                          |       |                              | - /1                 | ~         |            | 20120    |                   |          | Remove        |   |
|      | <b>.</b>     |                    |                          |       |                              |                      |           |            |          |                   |          |               |   |
|      | Port         | Pernor             | nse Device               |       |                              |                      |           |            |          |                   |          |               |   |
|      | 6            | respo              | 1130 1204100             | ·     |                              | Devic                | es        |            |          | Buttons           |          |               |   |
|      | Loofiloo     |                    |                          | 滑腳    | <b>記</b>                     |                      |           |            |          |                   |          |               |   |
|      | Logines      |                    |                          | Sta   | ndard PS/2 K                 | eyboard              |           |            |          |                   |          |               |   |
|      |              | Pro                | operties                 | Mi    | crosoft Comf<br>crosoft 硬體 ) | ort Mouse。<br>HSB 滑鼠 | 4500 (Mo  | ouse and K | eyboa    |                   |          |               |   |
|      |              | Use                | e Mouse                  | sou   | ind device                   |                      |           |            |          |                   | Use      | _             |   |
|      | FIP          | II.se              | Ioustick                 | 2 poi | nting device                 | _                    |           |            |          |                   | Refresh  |               |   |
|      |              | 0.30               | -                        | Lu    | mina 1                       |                      |           |            |          |                   | IIse fMR | T             |   |
|      | Advanced     | Us                 | e Force                  |       |                              |                      |           |            |          |                   |          |               |   |
|      |              |                    |                          |       |                              |                      |           |            |          |                   |          |               |   |
|      |              |                    |                          |       |                              |                      |           |            |          |                   | Require  | e device name |   |
|      |              |                    |                          |       | (R                           | ight-click :         | for ontio | ns)        |          |                   | match    | when loading  |   |
|      |              |                    |                          |       | (4)                          | - on onote           |           | ,          |          |                   |          |               |   |
|      |              |                    |                          |       |                              |                      |           |            |          |                   |          |               |   |
|      |              |                    |                          |       |                              |                      |           |            |          |                   |          |               |   |

| 十六、 | 「Input Channel」 | 選擇 | usb1 |
|-----|-----------------|----|------|
|-----|-----------------|----|------|

| Port Response Device | Properties       |            |
|----------------------|------------------|------------|
| Name:                | Lumina 1         |            |
| Input Channel:       |                  | Properties |
| Range restriction:   | Add new channel  |            |
| Software debouncing: | None             |            |
|                      | 🔘 Standard       |            |
|                      | Rising interval  |            |
|                      | Falling interval |            |
| Debounce interval:   | ms               |            |
|                      | ОК               |            |

十七、如此一來,即可從 Buttons 列表中,選擇要使用的 Lumina 按鍵。
註:由於測試時得知四個反應鍵分別為:49、50、51、52,故選擇使用
49、50、51、52 四個按鍵。

| <b>%</b> Presentation                               |                        |        |                             |         |                               |  |  |  |  |  |
|-----------------------------------------------------|------------------------|--------|-----------------------------|---------|-------------------------------|--|--|--|--|--|
| Experiment Editor Tools License Help                |                        |        |                             |         |                               |  |  |  |  |  |
| Main Scenarios Parameters Settings Editor           |                        |        |                             |         |                               |  |  |  |  |  |
| Scenarios                                           |                        |        | Active Buttons              |         |                               |  |  |  |  |  |
| General default<br>NES Demo.sce                     | # Butto                | n Name | Device                      |         |                               |  |  |  |  |  |
|                                                     |                        |        |                             |         | Test                          |  |  |  |  |  |
| Reserver 1                                          |                        |        |                             |         | Remove                        |  |  |  |  |  |
|                                                     |                        |        |                             |         | Clear                         |  |  |  |  |  |
|                                                     |                        |        |                             |         |                               |  |  |  |  |  |
| Video                                               |                        |        |                             |         |                               |  |  |  |  |  |
|                                                     |                        |        | Active Axis/Force Devices   |         |                               |  |  |  |  |  |
| Audio                                               | Туре                   | Index  | Device                      |         | Properties                    |  |  |  |  |  |
|                                                     |                        |        |                             |         | Remove                        |  |  |  |  |  |
| Port                                                |                        |        |                             |         | ]                             |  |  |  |  |  |
|                                                     | Devices                |        | Buttons                     |         |                               |  |  |  |  |  |
| Logfiles<br>HID-compliant mou                       | se                     |        | 42 (**)<br>43 (+)           |         |                               |  |  |  |  |  |
| Properties Standard PS/2 Keyb<br>Symptics PS/2 Port | oard<br>Compatible Tou | ichPad | 44 (;)<br>45 (-)            |         |                               |  |  |  |  |  |
| Use Mouse 具 HID 功能的取用<br>Sound device               | 有控制转置                  |        | 46 (.')<br>47 (7)<br>49 (0) | Refrest |                               |  |  |  |  |  |
| Use Joystick<br>gameport device                     |                        |        | 49 (1)<br>50 (2)            |         |                               |  |  |  |  |  |
| Advanced                                            |                        |        | 51 (3)<br>52 (4)            |         |                               |  |  |  |  |  |
|                                                     |                        |        | 53 (5)<br>54 (6)<br>55 (7)  | Requir  | e device name<br>when leading |  |  |  |  |  |
| (Righ                                               | t-click for optio      | ns)    | 56 (8)                      | * maich | when manif                    |  |  |  |  |  |
|                                                     |                        |        |                             |         |                               |  |  |  |  |  |
|                                                     |                        |        |                             |         |                               |  |  |  |  |  |

十八、設定好反應鍵後,請記得存檔。下一次使用時,先將 Lumina 輸出線接上 notebook 後,再開啟 Presentation,就能自動偵測已設定好的反應鍵。

| 2 Presentation                                      |                        |          |                           |            |                               |  |  |  |  |  |  |
|-----------------------------------------------------|------------------------|----------|---------------------------|------------|-------------------------------|--|--|--|--|--|--|
| Experiment Editor Tools License Help                |                        |          |                           |            |                               |  |  |  |  |  |  |
| New Experiment Ctrl+Shift+N                         |                        |          |                           |            |                               |  |  |  |  |  |  |
| 2 Open Experiment                                   |                        |          |                           |            |                               |  |  |  |  |  |  |
| Active Buttons                                      |                        |          |                           |            |                               |  |  |  |  |  |  |
| Save Experiment As                                  | # Butto:               | n Name   | Device                    |            |                               |  |  |  |  |  |  |
| Run Experiment Ctrl+Shift+R                         | 1 49 (*                | 1)       | Lumina 1                  |            |                               |  |  |  |  |  |  |
|                                                     | 2 50 (                 | 2)       | Lumina 1                  |            | Test                          |  |  |  |  |  |  |
| Quick Start Ctri+Shift+A                            | 3 51 (                 | 3)<br>MD | Lumina 1                  |            | Remove                        |  |  |  |  |  |  |
| Zip Experiments                                     | 4 52 (                 | 4)       | L'oninia i                |            |                               |  |  |  |  |  |  |
| Create Secure Package                               |                        |          |                           |            | Clear                         |  |  |  |  |  |  |
| Exit                                                |                        |          |                           |            |                               |  |  |  |  |  |  |
|                                                     |                        |          |                           |            |                               |  |  |  |  |  |  |
|                                                     |                        |          | Active Axis/Force Devices |            |                               |  |  |  |  |  |  |
| Audio                                               | Тупе                   | Index    | Device                    | Properties |                               |  |  |  |  |  |  |
|                                                     |                        |          | 20080                     |            | Remove                        |  |  |  |  |  |  |
| ( <sup>37</sup>                                     |                        |          |                           |            |                               |  |  |  |  |  |  |
| Port                                                |                        |          | •                         |            |                               |  |  |  |  |  |  |
| Response Devices                                    | Devices                |          | Buttons                   |            |                               |  |  |  |  |  |  |
| 通見 通見 ほうしん 消見                                       |                        |          | 49 (1)                    |            |                               |  |  |  |  |  |  |
| Logfiles III-compliant mou                          | ise                    |          | 51 (3)                    |            |                               |  |  |  |  |  |  |
| Properties Standard PS/2 Keyb<br>Symptics PS/2 Royt | oard<br>Compatible Tor | ichPad   | 52 (4)<br>53 (5)          |            | _                             |  |  |  |  |  |  |
| Use Mouse 具 HID 功能的取用                               | 目者控制装置                 | 011 00   | 54 (6)                    | Use        |                               |  |  |  |  |  |  |
| FIP Sound device                                    |                        |          | 55 (7)<br>56 (8)          | Refresh    |                               |  |  |  |  |  |  |
| gameport device                                     |                        |          | 57 (9)                    |            |                               |  |  |  |  |  |  |
| Advanced Use Force                                  |                        |          | 59 (5)                    |            |                               |  |  |  |  |  |  |
|                                                     |                        |          | 61 ('=')                  |            |                               |  |  |  |  |  |  |
|                                                     |                        |          | 62 (>)<br>63 (?)          | V Require  | e device name<br>when loading |  |  |  |  |  |  |
| (Righ                                               | t-click for optio      | ns)      | 64 (10)                   | *          |                               |  |  |  |  |  |  |
|                                                     |                        |          |                           |            |                               |  |  |  |  |  |  |
|                                                     |                        |          |                           |            | .::                           |  |  |  |  |  |  |